## 실습 제목

Microchip Studio for AVR의 소개 및 개발 도구 사용법

### 실습목적

AVR 계열 마이크로컨트롤러인 ATmeag328PB에 대해 간단히 살펴보고, ATmeag328PB를 이용한 장치 개발에 이용되는 개발 도구의 기본적인 사용법을 익히도록 한다.

## 실습 준비물

실습용 보드 (ATmega328PB Xplained Mini) ATmega328PB datasheet Microchip Studio for AVR

# 실습에 필요한 예비지식

1. ATmega328PB Xplained Mini

- 1) ATmega328PB Microcontroller 특징
  - ATmega328PB 마이크로컨트롤러는 단일 칩으로 구성된 MCU이며 주요 특징은 아래와 같다. Memories

32 kBytes of In-System Self-Programmable Flash Program Memory

1 kBytes EEPROM

2 kBytes Internal SRAM

#### Peripherals

Two 8-bit Timer/Counters Three 16-bit Timer/Counters Eight-channel 10-bit ADC Two USARTs Two SPIs Two TWIs Operating Voltage: 1.8 - 5.5 V Speed Grade: 0 - 4 MHz @ 1.8 - 5.5 V 0 - 10 MHz @ 2.7 - 5.5 V 0 - 20 MHz @ 4.5 - 5.5 V

### 2) ATmega328PB MCU 구성

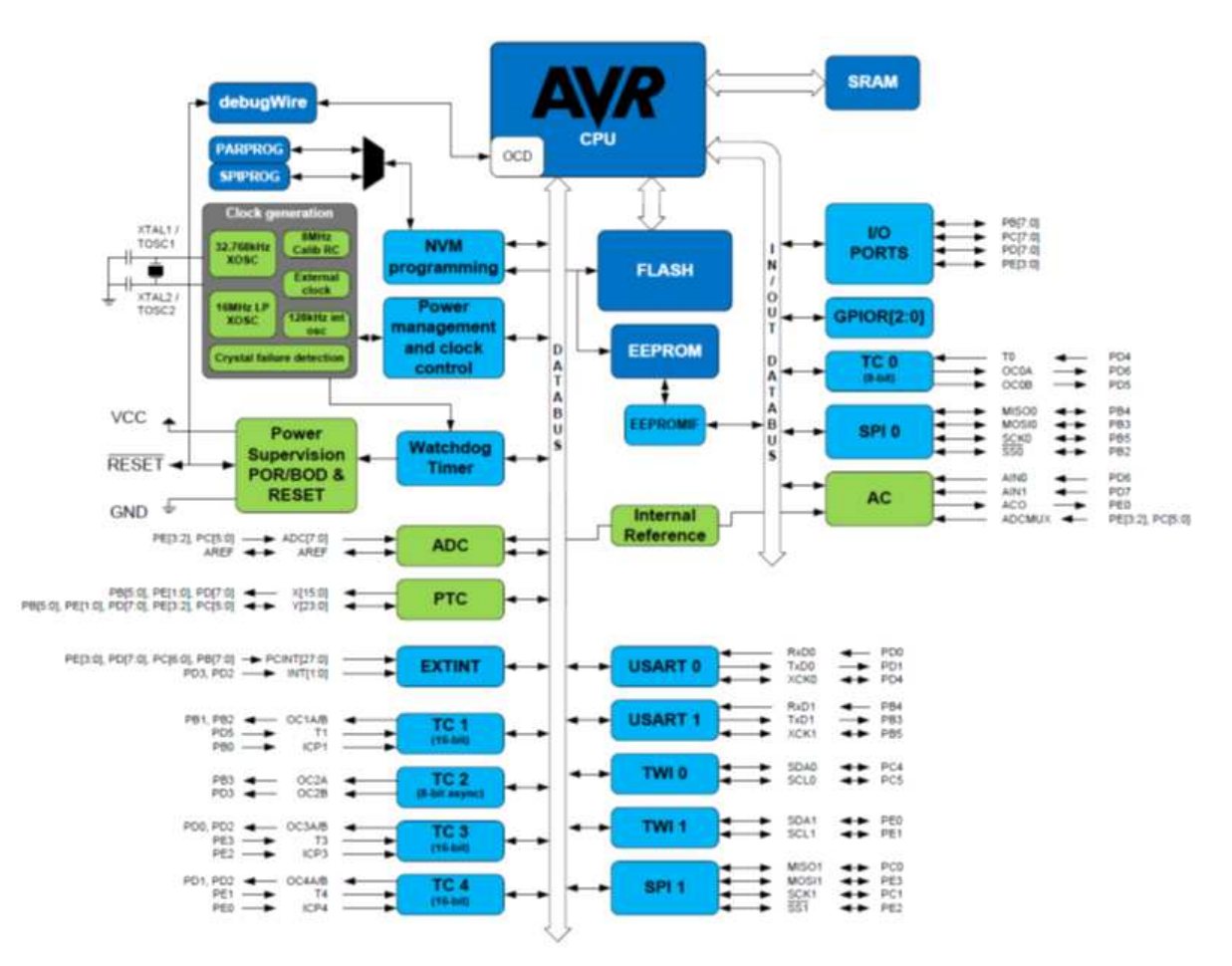

- 3) 메모리
  - ① 데이터 메모리(data memory) 데이터 저장 메모리로 읽고 쓰기가 가능하며, 용량은 2 kByte.
  - ② 프로그램 메모리(code memory, program memory)
     명령 실행코드(program code)가 저장되는 메모리로서 32 kByte의 Flash 메모리로 구성.

4) ATmega328PB Development Kit (ATmega328PB Xplained Mini)

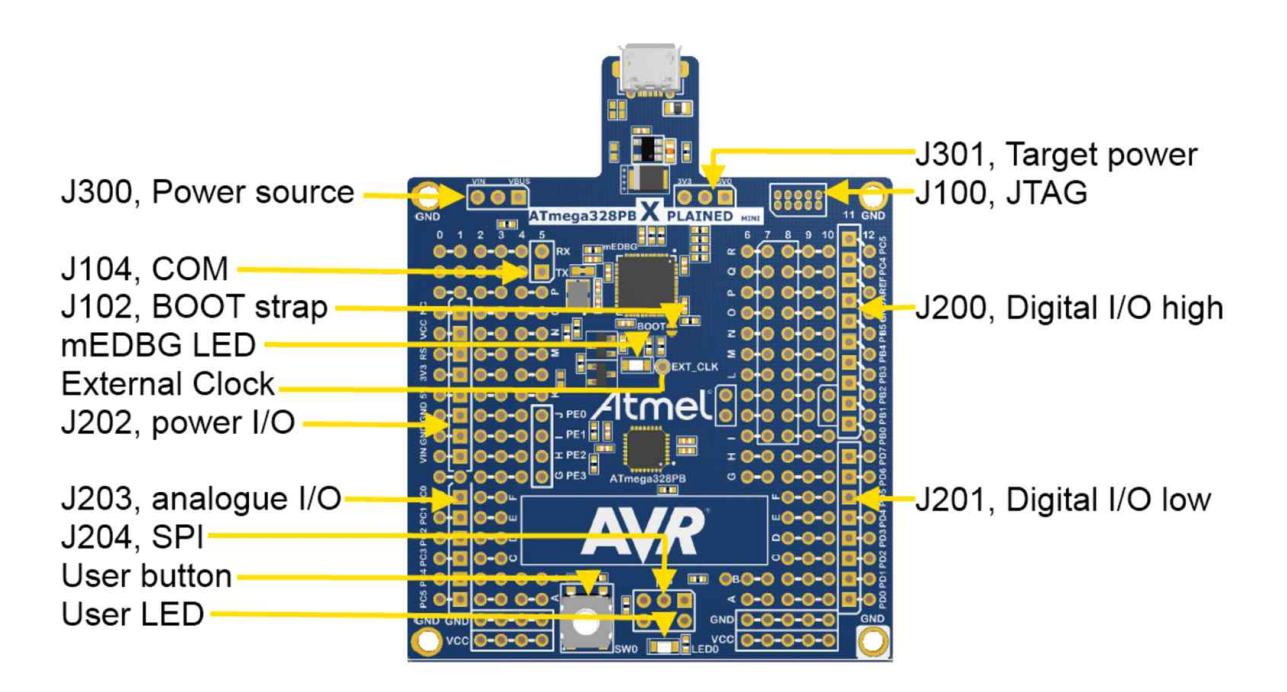

#### 2. Microchip Studio for AVR 사용법

Microchip사의 Microchip Studio for AVR은 프로젝트 파일 관리, 소스 코드 편집, 프로그램 디버깅, 시뮬레이션 등을 할 수 있는 통합 개발 환경이다. 또한 프로그램을 보다 쉽고 빠르게 만들 수 있으며, 하나의 어플리케이션으로 에디터와 디버거를 모두 사용할 수 있는 장점을 가지고 있다.

# 실습 내용

- 1. Microchip Studio for AVR과 <u>C 언어</u>를 사용하여 ATmega328PB Xplained Mini Board에 설치되어 있는 LED를 점멸시키는 프로그램을 만들고, 디버깅을 해 본다.
  - 1) 프로젝트(project) 생성
    - (1) 파일(F) 새로만들기(N) 프로젝트(P) 항목을 선택한다.

| ø          | AtmelStudio (관리자)         |              | -  |                       |              |
|------------|---------------------------|--------------|----|-----------------------|--------------|
| 파일         | 닐(F) 변십(E) 보기(V) VASSISTX | ASF 프로젝트(P)  | L  | 버그(D) 도구(1) 경         | 양(W) 노움말(H)  |
|            | 새로 만들기(N)                 | •            | 韵  | 프로젝트(P)               | Ctrl+Shift+N |
|            | 열기(O)                     | •            | *ъ | 파일(F)                 | Ctrl+N       |
|            | 달기(C)                     |              |    | Atmel Start Configura | ator         |
| EB         | 솔루션 닫기(T)                 |              | #  | Example Project       | Ctrl+Shift+E |
|            | Import                    | ٠            |    |                       |              |
| 6          | 선택한 항목 저장(S)              | Ctrl+S       |    |                       |              |
|            | 다른 이름으로 선택한 항목 저장(A)      |              |    |                       |              |
| <b>1</b> 2 | 모두 저장(L)                  | Ctrl+Shift+S |    |                       |              |
|            | 템풀릿 내보내기(E)               |              |    |                       |              |
| Ð          | 페이지 설정(U)                 |              |    |                       |              |
| 樱          | 인 쇼핑(P)                   | Ctrl+P       |    |                       |              |
|            | 최근에 사용한 파일(F)             | •            |    |                       |              |
|            | 최근에 사용한 프로젝트 및 솔루션(J)     | ٠            |    |                       |              |
| X          | 끝내기(X)                    | Alt+F4       |    |                       |              |

(2) 왼쪽 메뉴 항목에서 ①C/C++ 항목를 선택하고. 가운데 창에서 ②GCC C Executable Project (C/C++)를 선택한 후, ③찾아보기 버튼을 클릭하여 ④프로젝트 파일이 저장될 폴더의 위치를 지정한 다음, ⑤프로젝트 이름(Blinky)을 입력하고, ⑥'솔류션용 디렉터리 만들기' 항목을 선택한 다음 ⑦확인 버튼을 클릭한다.

| 새 프로젝트                                |                                             |              | ? <b>**</b>                                          |
|---------------------------------------|---------------------------------------------|--------------|------------------------------------------------------|
| ▷ 최근 항목                               | 정렬 기준: 기본값 🔹 🏢 🔚                            |              | 설치된 템플릿 검색(Ctrl+E) 🔎 -                               |
| ▲ 설치됨                                 | GCC C ASF Board Project                     | C/C++        | 형식: C/C++<br>Creater an AVR & hit or AV/P/ARM 22.hit |
| Assembler (2)<br>AtmelStudio Solution | GCC C Executable Project                    | C/C++        | C project                                            |
|                                       | GCC C Static Library Project                | C/C++        |                                                      |
|                                       | GCC C++ Executable Project                  | C/C++        | int main                                             |
|                                       | GCC C++ Static Library Project              | C/C++        | printf("Haz                                          |
|                                       | Create project from Arduino sketch          | C/C++        | GCC                                                  |
|                                       |                                             |              |                                                      |
| 이름(N): (5) Blinky                     |                                             |              | 3                                                    |
| 위치(L): ④ r System Lab II+             | 2017-2#Lab Manuals#Week_1_Development_Tools | ₩Programs₩ - | 찾아보기(B) 6                                            |
| 솔루션 이름(M): Blinky                     |                                             |              | ✓ 솔루션용 디렉터리 만들기(D)                                   |
|                                       |                                             |              | 7 확인 취소                                              |

디지털 시스템 및 마이크로컴퓨터시스템 실습 I Microchip Studio for AVR 소개 및 사용법

(3) 'Device Selection' 창에 ①'328PB'라고 입력하면 해당 이름을 가진 소자만 선별되어 출력된다. 이 중에서 ②'ATmega328PB' 소자를 클릭하여 선택한 다음, ③OK 버튼을 클릭한다.

| Device Selection    |                                                                                  |                                                                                                    | ×                                   |
|---------------------|----------------------------------------------------------------------------------|----------------------------------------------------------------------------------------------------|-------------------------------------|
| Device Family:      | All                                                                              | (1) 328PB                                                                                                    | ×                                   |
| Name<br>ATmega328PB | App./Boot Memory (Kbytes) Data Memory (bytes) EEPROM (bytes)<br>32 2048 1024 (2) | Device Info:<br>Device Name:<br>Speed:<br>Vcc:<br>Family:<br>Datasheet (Summary)<br>Device Page<br>Supported Tools<br>Atmel-ICE<br>AVR Dragon<br>AVRISP mkll<br>AVR ONE!<br>X EDBG<br>X EDBG MSD<br>J JAGICE3 | ATmega328PB<br>N/A<br>N/A<br>ATmega |
|                     |                                                                                  |                                                                                                    | 3                                   |
|                     |                                                                                  |                                                                                                    | OK Cancel                           |

(4) Microchip Studio for AVR이 자동으로 프로젝트의 골격을 생성하고, 아래 그림과 같이 아주 간단한 main.c 파일을 생성해 준다.

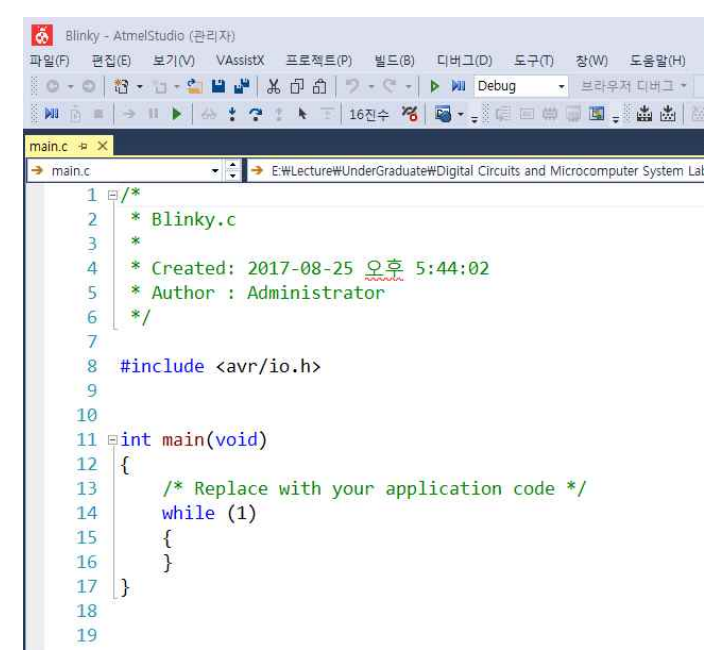

(5) 이 main.c 파일을 다음과 같이 수정한다.

```
1 0/*
     * Blinky.c
 2
 3
    *
4
    * Created: 2017-08-25 오후 5:44:02
 5
    * Author : Administrator
     */
6
 7
8
    #define F_CPU 16000000
9
10
   #include <avr/io.h>
11
   #include <util/delay.h>
12
13 pint main(void)
14
    {
15
        DDRB = 0b00100000;
        while (1)
16
17
        {
18
            PORTB = 0b00100000;
19
            _delay_ms(100);
            PORTB = 0b0000000;
20
21
            delay ms(900);
22
        }
23
   }
```

디지털 시스템 및 마이크로컴퓨터시스템 실습 I Microchip Studio for AVR 소개 및 사용법

(6) Build - Build Solution 메뉴를 선택하여 위 프로그램을 Compile 및 Link 한다.

| Blinky - AtmelStudio (관리자)       1         파일(F) 편집(E) 보기(V) VAssistX 프로젝트(P) | 빌드 | E(B) 디버그(D) 도구                                  | (T) 창(W) 도움 |
|-------------------------------------------------------------------------------|----|-------------------------------------------------|-------------|
| G • O   智 • 智 • 🖕 💾 🔐 🐰 🗗 街 🔰                                                 | *  | 솔루션 빌드(B)                                       | F7          |
| MI B II → II ▶   ↔ : ? * ▶ T   16                                             |    | 솔루션 다시 빌드(R)<br>솔루션 정리(C)                       | Ctrl+Alt+F7 |
| main.c* ↔ ×<br>→ main.c                                                       | *  | Blinky 빌드(U)<br>Blinky 다시 빌드(E)<br>Blinky 정리(N) | 5           |
| 2 * Blinky.c<br>3 *<br>4 * Created: 2017-08-25                                |    | 일괄 빌드(T)<br>구성 관리자(O)                           | Ctd. 57     |

(7) 프로그램에 문제가 없고 정상적으로 빌드가 되면 출력창에 아래의 그림과 같은 프로젝트가 정상적으로 빌드 되었다는 메시지가 출력된다.

| 출력                                                                                          |                                                                                                    |                    |
|---------------------------------------------------------------------------------------------|----------------------------------------------------------------------------------------------------|--------------------|
| 출력 보기 선택(S):                                                                                | 빌드                                                                                                    | -                  |
| <avrgcc.assemb<br><avrgcc.assemb<br></avrgcc.assemb<br></avrgcc.assemb<br>                  | ,<br>bler.general.includePaths><br>)ler.debugging.DebugLevel>Default (-Wa,-g) <th>cc.asse</th>                                                                              | cc.asse            |
| r<br>RunOutputFi                                                                            | Program Memory Usage : 254 bytes 0.8 % F<br>Data Memory Usage : 0 bytes 0.0 % Ful<br>leVerifyTask" 작업을 실행했습니다.                                                              | ull<br>I           |
| "Blinky.cpro)" 프<br>조건이 잘못되어 "<br>"E:#Lecture#Under<br>"Blinky.cproj" 프<br>"Blinky.cproj" 프 | 프로젝트에 "CoreBuild" 대상을 빌드했습니다.<br>"PostBuildEvent" 대상을 건너뜁니다. (`\$(PostBui<br>erGraduate#Digital Circuits and Microcomputer Sy<br>프로젝트에 "Build" 대상을 빌드했습니다.<br>프로젝트를 빌드했습니다. | ldEvent<br>stem La |
| 빌드했습니다.<br>======== <mark>빌드:</mark>                                                        | 성공 또는 최신 상태 1, 실패 0, 생략 0=======                                                                                                    |                    |

(8) USB Cable을 사용하여 ATmega328PB Xplained Mini Board를 PC에 연결하면, 잠시 후에 인식하였다는 화면이 나타난다.

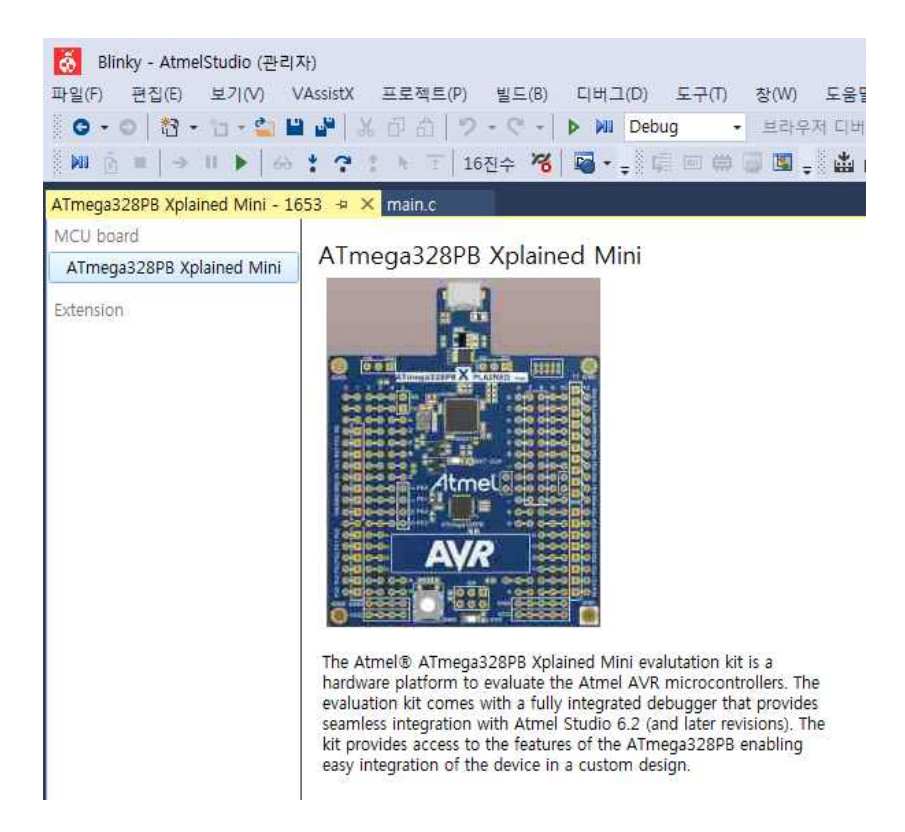

(9) 잠시 더 기다리면 이 Board와 PC가 직렬 통신을 하는데 필요한 Driver가 설치되고 다음과 같이 Virtual COM가 설치되었다는 창이 나타난다. 닫기 버튼을 클릭하여 창을 닫는다.

| 프라이버 소프트웨어 설치                 |           | ×       |
|-------------------------------|-----------|---------|
| mEDBG Virtual COM Port(CON    | ₩40) 설치됨  |         |
| mEDBG Virtual COM Port(COM40) | ✔사용 준비 완료 |         |
|                               |           | [달기(C)] |

디지털 시스템 및 마이크로컴퓨터시스템 실습 I Microchip Studio for AVR 소개 및 사용법

(10) 빌드된 프로그램을 ATmega328PB Xplained Mini Board에 있는 ATmega328PB MCU 내부의 Flash Memory에 써 넣기 위해서 이 프로젝트에 대한 속성의 일부를 변경해 주어야 한다. 프로젝트 메뉴 - Blinky 속성을 선택한다.

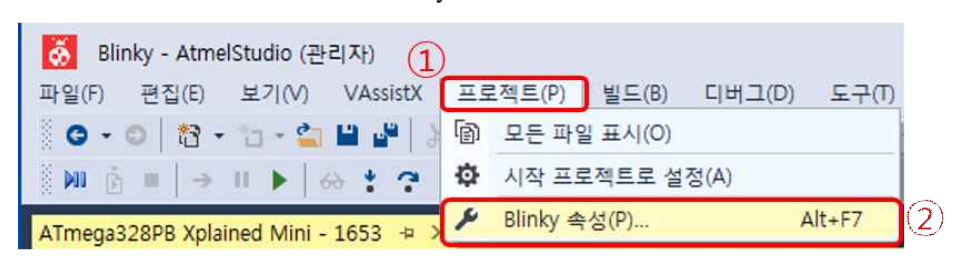

(11) 아래 그림과 같이 프로젝트 속성창에서 ①Tool 항목을 선택한 후,
 ②Selected\_debugger/programmer 항목에서 현재 PC에 연결된 ATmega328PB Xplained Mini Board에 해당하는 mEDBG ATML\*\*\*\* 항목을 선택하고, ③Interface 항목에서 debugWIRE 항목을 선택한 후, 다시 빌드를 실행한다.

| Blinky* → × ATmega3                                      | 28PB Xplained Mini - 1653                         | main.c                                  |         |
|----------------------------------------------------------|---------------------------------------------------|-----------------------------------------|---------|
| Build<br>Build Events                                    | 구성(C): N/A                                        | ▼) 플랫폼(M): N/A                          |         |
| Toolchain<br>Device 1<br>Tool*<br>Components<br>Advanced | Selected debugger/program<br>mEDBG • ATML25230302 | nmer<br>00001653 🔻 Interface: debu<br>3 | gWIRE 🗸 |

(12) 빌드된 프로그램을 ATmega328PB Xplained Mini Board에 있는 ATmega328PB MCU 내부의 Flash Memory에 써 넣은 후, 즉시 프로그램을 실행시키기 위해 디버그 메뉴의 디버그하지 않고 시작 항목을 선택한다.

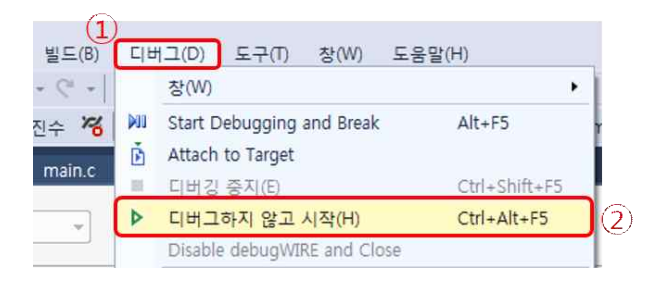

디지털 시스템 및 마이크로컴퓨터시스템 실습 I Microchip Studio for AVR 소개 및 사용법

(13) 사용하는 환경에 따라 ATmega328PB XMINI board의 Firmware를 Upgrade해야 한다는 창이 나타날 수 있으며, 이 경우에는 Upgrade 버튼을 클릭하여 Firmware를 Upgrade를 시작한 후, Upgrade가 종료되면 Close 버튼을 클릭한다. 위 (12) 항목을 한 번 더 실행한다.

| Firmware Upgrade  |                    | ×              | Firmware Upgrade    |                    | ×           |
|-------------------|--------------------|----------------|---------------------|--------------------|-------------|
| mEDBG firmware mu | ist be updated bef | ore continuing | mEDBG firmware is u | up to date         |             |
|                   | On Tool            | On Disk        |                     | On Tool            | On Disk     |
| Firmware Version  | 1.13               | 1.16           | Firmware Version    | 1.16               | 1.16        |
| Firmware Upgrade  | U                  | ograde Close   | mEDBG firmware suc  | ccessfully upgrade | grade Close |

(14) 프로그램이 다운로드 되는 동안에는 창의 아래쪽에 그림과 같이 진행 상황이 숫자로 나나타고, 다운로드가 완료되는 즉시 프로그램이 실행되어 Board 상의 주황색 LED가 점등되는 것을 볼 수 있다.

| 빌드했습니다.<br>====== 빌드:<br>             | 성공 또는 | 최신 상태 | 1, 실패 0, | 생략 0 === |  |
|---------------------------------------|-------|-------|----------|----------|--|
| · · · · · · · · · · · · · · · · · · · |       |       |          |          |  |
| Writing (28 %)                        |       |       |          |          |  |
| <u>@</u>                              |       | 0     | 9        | 6        |  |

(15) 프로그램을 디버깅 하기 위해 디버그 메뉴 항목의 Start Debugging and Break 항목을 선택한다.

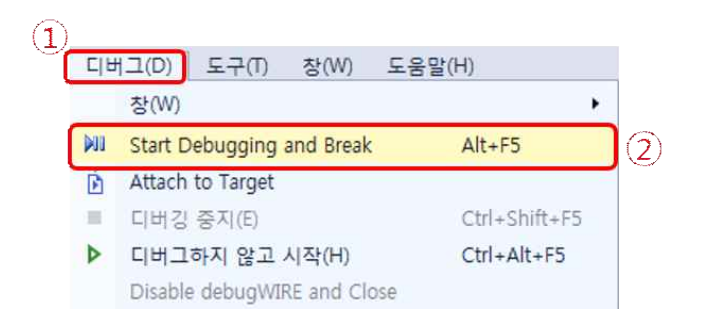

디지털 시스템 및 마이크로컴퓨터시스템 실습 I Microchip Studio for AVR 소개 및 사용법

(16) 빌드된 프로그램이 PC에서 ATmega328PB XMINI board로 다운로드 되고 나면, 화면이 debugging을 위한 상태로 전환된다. 아래의 그림과 같이 프로그램이 다운로드 되고 난 후, 프로그램의 시작점인 15번 라인에서 디버깅을 위한 명령을 기다리고 있다.

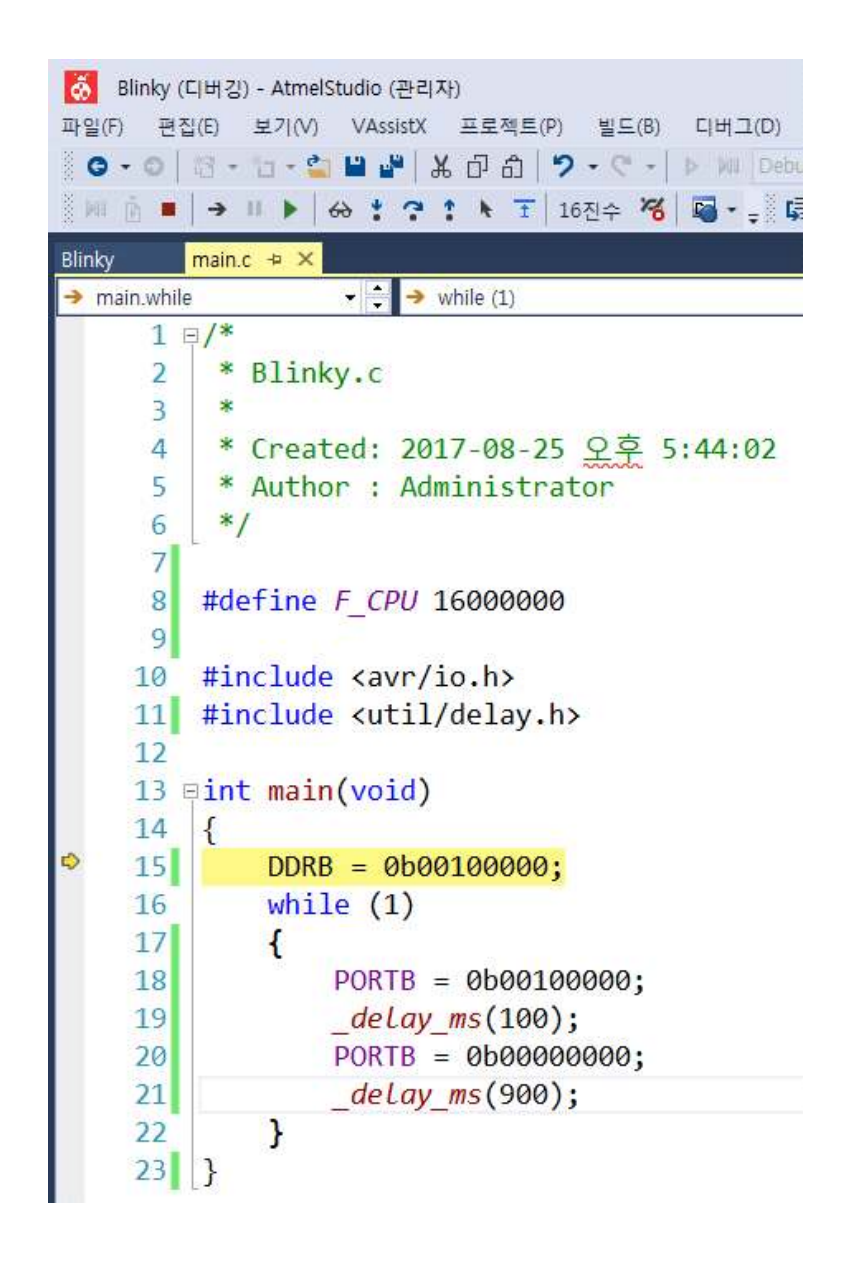

디지털 시스템 및 마이크로컴퓨터시스템 실습 I Microchip Studio for AVR 소개 및 사용법

(17) 이 15번 라인에 있는 statement의 기능은 ATmega328PB MCU 내부에 있는 입출력 설정을 위한 레지스터 가운데 하나인 DDRB 레지스터에 2진수 00100000을 써 넣는 것이다.
Microchip Studio for AVR의 디버깅 기능을 통해 실제로 DDRB 레지스터에 값이 써 넣어지는 것을 확인해 볼 수 있다. 이를 위해 ①디버그 - ②창 - ③I/O 메뉴 항목을 선택하여 입출력 레지스터의 값을 보여주는 나타내는 창을 연다.

|    | 창(W)                        | •             |   | 중단점(B)                | Alt+F9 |
|----|-----------------------------|---------------|---|-----------------------|--------|
|    | Start Debugging and Break   | Alt+F5        |   | Data Breakpoints      |        |
|    | Attach to Target            |               |   | Processor Status      |        |
| I, | 디버깅 중지(E)                   | Ctrl+Shift+F5 |   | 1/0 (3)               |        |
|    | 디버그하지 않고 시작(H)              | Ctrl+Alt+F5   | R | Live Watch            |        |
|    | Disable debugWIRE and Close |               | 9 | Program Counter Trace |        |
|    | Continue                    | F5            | ₽ | 출력(O)                 |        |

(18) I/O 창에서 PORTB 항목을 클릭하면 아래쪽의 창에 PORTB에 관련된 세 개의 레지스터 값들이 출력된다. 여기서 Value 항목은 각 레지스터에 저장되어 있는 값을 16진수로 나타낸 것이고, Bits 항목은 2진 형태의 그림으로 나타낸 것으로 각 비트에 해당하는 사각형이 비어 있으면 0, 청색이나 적색으로 채워져 있으면 1을 나타낸다.

| I/O                     |         |       |          | • 🗆 × |
|-------------------------|---------|-------|----------|-------|
| Filte                   | er:     |       | - 🔟      |       |
|                         | Name    |       | Value    |       |
| CPU     EEPRC     EXINT | M       |       |          |       |
| VO PORTE                | 3       |       |          |       |
| PORTO                   |         |       |          | -     |
| Name                    | Address | Value | Bits     |       |
| VO PINB                 | 0x23    | 0x9F  |          |       |
| 10 DDRB                 | 0x24    | 0x00  | 00000000 | 0     |
| VO PORTE                | 3 0x25  | 0x00  | 0000000  |       |

(19) 15번 라인의 한 statement만 실행하고 멈추기 위해 ①디버그 - ②프로시저 단위 실행 항목을 선택한다.

| 디버  | 1그(D) 도구(T) 창(W)          | 도움말(H)        |
|-----|---------------------------|---------------|
|     | 창(W)                      | ٠             |
| 011 | Start Debugging and Break | Alt+F5        |
| Ē.  | Attach to Target          |               |
| •   | 디버깅 중지(E)                 | Ctrl+Shift+F5 |
| Þ.  | 디버그하지 않고 시작(H)            | Ctrl+Alt+F5   |
|     | Disable debugWIRE and Clo | se            |
| •   | Continue                  | F5            |
| 4   | Execute Stimulifile       |               |
| 4   | Set Stimulifile           |               |
| ΰ   | 다시 시작(R)                  |               |
| 11  | 모두 중단(K)                  | Ctrl+F5       |
| 69  | 간략한 조사식(Q)                | Shift+F9      |
| *   | 한 단계씩 코드 실행(I)            | F11           |
| ?   | 프로시저 단위 실행(0)             | F10           |
| :   | 프로시저 나가기(T)               | Shift+F11     |
| ×.  | 커서까지 실행(N)                | Ctrl+F10      |
| Ť   | Reset                     | Shift+F5      |

(20) 15번 라인의 statement가 실행을 완료한 후, 18번 라인에서 프로그램의 실행은 멈추게 되고, 갱신된 입출력 레지스터의 값들이 적색으로 표시된다. 이런 동작을 반복하여 프로그램의 논리적인 오류를 쉽게 찾아낼 수 있다.

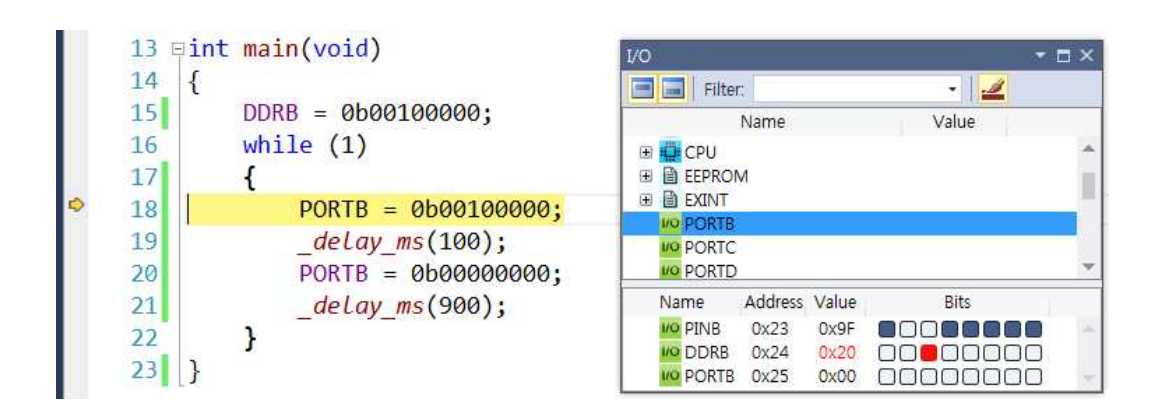

(21) 이후의 모든 statement를 실행한 후 20번 라인에서 실행을 멈추기 위해 20번 라인의 가장 왼쪽 부분을 클릭하면 그림과 같이 20번 라인에 Break Point가 설정된다.

|   | 13 E | ⊒int main(void)     | 1/0 👻                                            | Ξ× |  |  |  |
|---|------|---------------------|--------------------------------------------------|----|--|--|--|
|   | 14   | {                   | Filter:                                          |    |  |  |  |
|   | 15   | DDRB = 0000100000;  | Name Value                                       |    |  |  |  |
|   | 16   | while (1)           | 🕀 🧰 CPU                                          |    |  |  |  |
|   | 17   | {                   |                                                  | T  |  |  |  |
|   | 18   | PORTB = 0b00100000; |                                                  |    |  |  |  |
|   | 19   | _delay_ms(100);     | VO PORTS                                         |    |  |  |  |
| • | 20   | PORTB = 0b00000000; | PORTD                                            | *  |  |  |  |
|   | 21   | deLay ms(900);      | Name Address Value Bits                          |    |  |  |  |
|   | 22   | 1                   | 100 PINB 0x23 0x9F                               | 14 |  |  |  |
|   | 22   | , J                 | 100 DDRB 0x24 0x20 00000000000000000000000000000 |    |  |  |  |
|   | 23   | }                   | PORTB 0x25 0x00                                  | *  |  |  |  |

(22) Break Point가 설정되었으면 ①디버그 - ②Continue 항목을 선택한다.

| CIH | (D) ニ   | 도구(T)        | 창(W)        | 도움말(H)        |
|-----|---------|--------------|-------------|---------------|
|     | 창(W)    |              |             | •             |
| M   | Start D | ebugging     | Alt+F5      |               |
| ñ   | Attach  | to Target    |             |               |
|     | 티버깅     | 중지(E)        |             | Ctrl+Shift+F5 |
| Þ.  | 디버그     | 하지 않고        | Ctrl+Alt+F5 |               |
|     | Disable | e debugWI    | RE and Clo  | ose           |
| •   | Contin  | iue          |             | F5            |
| 1   | Execut  | e Stimulifil | e           |               |

(23) 20번 라인에서 프로그램의 실행이 멈추게 되고, 변경된 레지스터의 내용이 I/O 창에 적색으로 표시된다.

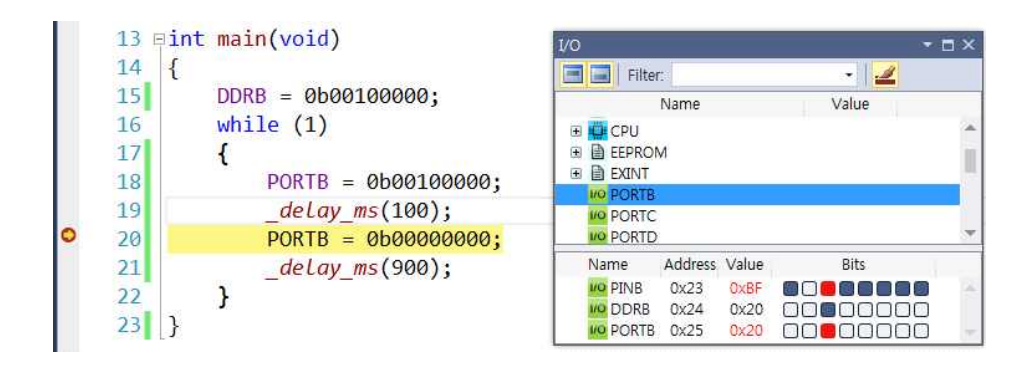

(24) 디버깅을 종료하려면 ①디버그 - ②디버깅 중지 항목을 선택한다.

| CIE | 비그(D)   | 도구(T)     | 창(W)       | 도움말(H)        |
|-----|---------|-----------|------------|---------------|
|     | 창(W)    |           |            | •             |
| φЩ. | Start D | ebugging  | and Break  | Alt+F5        |
| Ē   | Attach  | to Target |            |               |
|     | 디버깅     | 중지(E)     |            | Ctrl+Shift+F5 |
| Þ   | 디버그     | 하지 않고     | 시작(H)      | Ctrl+Alt+F5   |
|     | Disable | e debugWI | RE and Clo | ose           |

(25) 위 항목들을 적절하게 조합하여 실행함으로써 프로그램의 실행 상태를 이해할 수 있고, 논리적인 오류도 검출할 수 있다.

디지털 시스템 및 마이크로컴퓨터시스템 실습 I Microchip Studio for AVR 소개 및 사용법

2. Microchip Studio for AVR과 <u>Assembly 언어</u>를 사용하여 ATmega328PB Xplained Mini Board에 설치되어 있는 LED를 점멸시키는 프로그램을 만들고, 디버깅을 해 본다.

프로그램을 만드는 절차는 C언어와 유사하고 이번 주 동영상에 상세하게 설명되어 있으므로 설명은 생략함.

; blinky.asm

| •                                      |                                   |                                      |             |               |        |             | _                   |      |
|----------------------------------------|-----------------------------------|--------------------------------------|-------------|---------------|--------|-------------|---------------------|------|
| ,<br>lp:                               | sbi<br>rcall                      | PORTB,5<br>dly100ms                  | ; F<br>; 1  | PB5에<br>100ms | 논<br>의 | 리값<br>시간    | ' <b>1'</b> 이<br>지연 | 출력   |
|                                        | cbi<br>rcall                      | PORTB,5<br>dly900ms                  | ;F<br>;9    | PB5에<br>900ms | 논<br>의 | 리값<br>시간    | '0'이<br>지연          | 출력   |
|                                        | rjmp                              | lp                                   |             |               |        |             |                     |      |
| ;===================================== |                                   |                                      |             | =====         |        | ===:        | =                   |      |
|                                        | push<br>ldi                       | r25<br>r25,9                         |             |               |        |             |                     |      |
| a1y900ms_1:                            | call<br>dec<br>brne<br>pop<br>ret | dly100ms<br>r25<br>dly900ms_1<br>r25 |             |               |        |             |                     |      |
| ;<br>dly100ms:                         |                                   |                                      |             |               |        |             |                     |      |
| d]v100ms 1.                            | push<br>ldi                       | r25<br>r25,100                       |             |               |        |             |                     |      |
| ury100ms_1.                            | call<br>dec<br>brne<br>pop<br>ret | dly1ms<br>r25<br>dly100ms_1<br>r25   |             |               |        |             |                     |      |
| ; total # of clk                       | ( = 14 + 4                        | 4*3999 + 3 = 1601                    | L3          |               |        |             |                     |      |
| dly1ms:                                | .equ<br>push<br>push              | count_1ms = 4000<br>r24<br>r25       | 9           |               | ;;     | 2<br>2      | subrou              | tine |
| ;                                      | ldi<br>ldi                        | r24,LOW(count_1<br>r25,HIGH(count_1  | ms)<br>1ms) | 1             | ;;     | 1<br>1      |                     |      |
| dly1ms_1:                              |                                   |                                      |             |               |        | _           |                     |      |
|                                        | sbiw<br>brne                      | r24,1<br>dly1ms_1                    |             |               | ;;     | 2<br>2 /    | 1                   |      |
| ;                                      | pop<br>pop<br>ret                 | r25<br>r24                           |             |               | ;;;;   | 2<br>2<br>4 |                     |      |

## 과제

- C 언어에서 사용되는 다음 연산자들의 동작에 대해 예제를 들어 요약 설명하여 제출하시오.
   (1) 산술 연산자 (+, -, \*, /, %)
   (2) 대입 연산자 (+=, -=, \*=, /=)
   (3) 관계(비교) 연산자 (>, <, >=, <=, ==, !=)</li>
   (4) 논리 연산자 (&&, ||, !)
   (5) 비트 연산자 (&, |, ^, ~)
   (6) 시프트 연산자 (<<, >>)
   (7) 기타 연산자 ( sizeof, ?: )
- 2) C 언어에서 사용되는 while loop, for loop 및 if else 문에 대해 예제를 들어 요약 설명하여 제출하시오.
- 3) C 언어에서 사용되는 #include와 #define에 대해 예제를 들어 요약 설명하여 제출하시오.